## ITS – Supplier's Issue/ Query Registration & Tracking System

### User Manual

-----\*\*\*\*

# List of Plant and Functions which are touch Points of Suppliers mapped in System.

| Sr. No | Issue/Query related to Plants    | Departments listed as Supplier touch points |
|--------|----------------------------------|---------------------------------------------|
| 1      | 1100- ETL Corporate Function     | Strategic Sourcing – E94                    |
|        |                                  | Strategic Sourcing – K120                   |
|        |                                  | VCD- Vendor Component Development           |
|        |                                  | SQA – Supplier Quality Assurance            |
|        |                                  | Casting Div. Outsourcing                    |
|        |                                  | Alloy & Metal Sourcing                      |
|        |                                  | Corporate Finance                           |
| 2      | 1116- Suspension Div.K120        | PPC/PPL                                     |
| 3      | 1117- Front Fork Div. K228       | Plant QA                                    |
| 4      | 1118- Shock Absorber Div. E92/93 | Accounts                                    |
| 5      | 1120- Brake Div.K226             | Stores                                      |
| 6      | 1141- Brake Div.L20              | Security                                    |
| 7      | 1126- Suspension Div.Pantnagar   |                                             |
| 8      | 1132- Transmission Div. K227     |                                             |
| 9      | 1135- Transmission Div.Pantnagar |                                             |
| 10     | 1136- Suspension Div.Sanand      |                                             |

List of Plant / Function wise Single Point of Contact (SPOC) who are made responsible to resolve Supplier's Issue/Query.

| Sr No | Plant / Function                 | SPOC                   | Department                  |
|-------|----------------------------------|------------------------|-----------------------------|
| 1     | 1117- Front Fork Div. K228       | Mr. R D Pawar          | Operations                  |
| 2     | 1116- Suspension Div.K120        | Mr. A. P<br>Bramhekar  | Operations                  |
| 3     | 1136- Suspension Div.Sanand      | Mr. S.<br>Sardeshmukh  | Operations                  |
| 4     | 1126- Suspension Div.Pantnagar   | Mr. Rajiv Sharma       | Quality                     |
| 5     | 1118- Shock Absorber Div. E92/93 | Mr. KK Verma           | Operations                  |
| 6     | 1132- Transmission Div.K227      | Mr. Sachin Shukla      | Operations                  |
| 7     | 1120- Brake Div.K226             | Mr. Pravin<br>Kulkarni | Quality                     |
| 8     | 1141- Brake Div.L20              | Mr. Mahesh<br>Aahuja   | Operations                  |
| 9     | 1100- ETL Corporate Function     | Mr. S. A Bhadane       | Corporate<br>Purchase-(VCD) |

#### Procedure for on line registration of Issue/ Query and its Status Tracking.

- 1. Visit our Supplier Portal with Link available on Group website <u>www.endurancegroup.com</u>
- 2. Login to VAS System with your provided login ID and Password.
- 3. You will find a separate icon "ITS" on VAS Home Page adjacent to EVA Icon.
- 4. By clicking on "ITS" Icon you will be redirected to home page of ITS System which is as below.

| 📓 Vendor - Dashboard x 🖉 Ticket Tracking Status x 🔼                                              |               |                                      |                                       |                                       |                     |                       |                             |                    |
|--------------------------------------------------------------------------------------------------|---------------|--------------------------------------|---------------------------------------|---------------------------------------|---------------------|-----------------------|-----------------------------|--------------------|
| <ul> <li>C O wincry.dimakhconsultants.com/endurance/Vendor/manage-issue-tracking.aspx</li> </ul> |               |                                      |                                       |                                       |                     |                       |                             |                    |
| Cendurances Vendor Access System Welcome DHANANJAY ENTERPRISES(100150) =                         |               |                                      |                                       |                                       |                     |                       |                             |                    |
| 🚯 Das                                                                                            | hboard Purcha | ose 🗕 Quality 👻 Product              | on 👻 Finance 👻 TPM 👻                  | ASN Report Advance Ship               | ment Notice (ASN) F | iorm GST <del>-</del> |                             |                    |
|                                                                                                  |               |                                      |                                       |                                       |                     |                       |                             |                    |
| Issue                                                                                            | / Query Track | ing                                  |                                       |                                       |                     |                       |                             |                    |
| Select                                                                                           | t Status      | <ul> <li>Select Plant</li> </ul>     | <ul> <li>Select Department</li> </ul> | <ul> <li>Select Ticket No.</li> </ul> | *                   | Sea                   | rch Reset Issue / Query Re  | gistration         |
|                                                                                                  |               |                                      |                                       |                                       |                     | _                     |                             |                    |
| Sr.No.                                                                                           | Ticket No.    | Plant                                | Issue / Query Title                   |                                       | Registered On       | Updated On            | Current Status              | Details            |
| 1                                                                                                | ETLTICK118    | 1118 - Shock Absorber Div.<br>E92/93 | Again Same with Plant                 |                                       | Jan 12, 2018        | Jan 12, 2018          | Reopened                    | Details            |
| 2                                                                                                | ETLTICK112    | 1118 - Shock Absorber Div.<br>E92/98 | New changes are not yet done          |                                       | Jan 12, 2018        | Jan 12, 2018          | Inprocess                   | Details            |
| 3                                                                                                | ETLTICK111    | 1118 - Shock Absorber Div.<br>E92/98 | Gate entry issue                      |                                       | Jan 12, 2018        | Jan 12, 2018          | Acknowledged                | Details            |
| 4                                                                                                | ETLTICK110    | 1118 - Shock Absorber Div.<br>E92/93 | C Form Not received                   |                                       | Jan 11, 2018        | Jan <b>11</b> , 2018  | Closed                      | Details            |
| 5                                                                                                | ETLTICK109    | 1118 - Shock Absorber Div.<br>E92/93 | Demo                                  |                                       | Jan 11, 2018        | Jan 12, 2018          | Reopened                    | Details            |
| 6                                                                                                | ETLTICK108    | 1118 - Shock Absorber Div.<br>E92/98 | Gate entry receipt not given          |                                       | Jan 11, 2018        | Jan 11, 2018          | Inprocess                   | Details            |
| 7                                                                                                | ETLTICK107    | 1132 - Transmission Div.K226/1       | C Form for FY17-18 not received       |                                       | Jan 11, 2018        |                       | Pending for Acknowledgement | Details            |
|                                                                                                  | 0             |                                      |                                       |                                       |                     |                       |                             | 12:21<br>13-01-201 |

5. Click on Button "Issue/ Query Registration" if you wish to register it for resolution by Endurance.

| 🖉 Vendor - Dashboard 🛛 🗙 🔯 Ticket Tracking Status 🛛 🗙                                  | a a X                                           |  |  |  |  |
|----------------------------------------------------------------------------------------|-------------------------------------------------|--|--|--|--|
| ← → C ③ wincry.dimakhconsultants.com/endurance/Vendor/manage-issue-tracking.aspx       | ☆ :                                             |  |  |  |  |
| Vendor Access System Welcome DHANANJAY ENTERPRISES(100150)                             |                                                 |  |  |  |  |
| 🚯 Dashboard Purchase 🔹 Quality 🔹 Production 🔹 Finance 🔹 TPM 👻 ASN Report Advance Shipr | nent Notice (ASN) Form GST 👻                    |  |  |  |  |
|                                                                                        |                                                 |  |  |  |  |
| Issue / Query Tracking                                                                 |                                                 |  |  |  |  |
| Select Status     V     Select Plant     V     Select Ticket No.                       | Search Reset Issue / Query Registration         |  |  |  |  |
| Sr.No. Tickel No. Plant Issue / Query Title                                            | Registered On Updated On Current Status Details |  |  |  |  |

6. You will be redirected to the Issue/ Query Registration Page as below.

|                                  | Taki teorisenten ten een in der ander verhebtig verhe | tor - is sole - or a configura pax |                                          |                    |                       |                  | 14 1 |
|----------------------------------|-------------------------------------------------------|------------------------------------|------------------------------------------|--------------------|-----------------------|------------------|------|
| Complete Solutions Vendor #      | Access System                                         |                                    |                                          |                    | Welcome DHANANJAY ENT | ERPRISES(100150) | =    |
| Dashboard Purch                  | nase 🕶 Quality 🕶 Production 👻                         | Finance - TPM - ASM                | Report Advance Shipment No               | otice (ASN) Form C | эвт 🛨                 |                  |      |
| New Issue / Query                | Registration                                          |                                    |                                          |                    |                       |                  |      |
| Select Plant*                    | Select Plant                                          | ¥                                  | Name of the Person<br>Registering Issue* |                    |                       |                  |      |
| Issue / Query Related<br>To*     | Select                                                | ¥                                  | Designation *                            |                    |                       |                  |      |
| Issue / Query Title *            |                                                       |                                    | Contact No. *                            |                    |                       |                  |      |
| Details:                         |                                                       |                                    | Email Id*                                |                    |                       |                  |      |
| Upload File for more<br>Details: | Choose File No file chosen                            |                                    |                                          |                    |                       |                  |      |
|                                  | Submit Back                                           |                                    |                                          |                    |                       |                  |      |

7. Select Endurance Plant/ Function against which your Issue / Query is.

| Vendor - Dashboard                  | × 🐼 Issue Tracking ×                                                                                                    |                                         |                         | 8.00             |
|-------------------------------------|----------------------------------------------------------------------------------------------------|-----------------------------------------|-------------------------|------------------|
|                                     | akhconsultants.com/endurance/vendor/vendor-:<br>Access System                                                                 | - tracking.aspx                         | Welcome DHANANJAY ENT   | ERPRISES(100150) |
| Dashboard Purci                     | nase 🕶 Quality 🛥 Production 🛥 Fin                                                                                             | e 👻 TPM 👻 ASN Report Advance Shipment N | Notice (ASN) Form GST 👻 |                  |
| New Issue / Query                   | Registration                                                                                                    |                                         |                         |                  |
| Select Plant*                       | Select Plant 🔻                                                                                                    | Name of the Person                      |                         |                  |
| ssue / Query Related<br>To <b>*</b> | Select Plant<br>1101 - ETPL B-2<br>1108 - ETPL B-1/3 CHAKAN<br>1113 - ETPL CHENNAI                                            | Registering Issue*                      |                         |                  |
| Issue / Query Title *               | 1116 - Suspension Div.K120<br>1118 - Shock Absorber Div. E92/98<br>1100 - ETL Corporate Function                              | Contact No. *                           |                         |                  |
| Details:                            | 1117 - Front Fork Div. K228<br>1120 - Brake Div. K226/2<br>1126 - Suspension Div.Pantnagar<br>1132 - Transmission Div. K226/1 | Email Id*                               |                         |                  |
| Upload File for more<br>Details:    | 1135 - Transmission Div.Pantnagar<br>1136 - Suspension Div.Sanand<br>1141 - Brake Div.L20                                     |                                         |                         |                  |
|                                     | Submit Back                                                                                                    |                                         |                         |                  |
|                                     |                                                                                                    |                                         |                         |                  |
|                                     |                                                                                                    |                                         |                         |                  |
|                                     |                                                                                                    |                                         |                         |                  |
|                                     |                                                                                                    |                                         |                         | 12               |

8. Select department with which your issue/ query related.

| 🛛 🧐 Vendor - Dashboard                      | × 🗑 Issue Tracking 🛛 🗙                                                                   |                                                                 | 8 <u>- 6</u> X   |
|---------------------------------------------|------------------------------------------------------------------------------------------|-----------------------------------------------------------------|------------------|
| $\leftarrow$ $\rightarrow$ C (i) wincry.dim | akhconsultants.com/endurance/Vendor/vendor-issu                                          | ue-tracking.aspx                                                | ☆ :              |
| Complete Solutions Vendor A                 | Access System                                                                            | Welcome DHANANJAY ENT                                           | ERPRISES(100150) |
| 🚯 Dashboard Purch                           | nase 🕶 Quality 👻 Production 👻 Finan                                                      | ice 🔸 TPM 👻 ASN Report Advance Shipment Notice (ASN) Form GST 👻 |                  |
| New Joseph Course                           | Devictorius                                                                              |                                                                 |                  |
| New Issue / Query                           | Registration                                                                             |                                                                 |                  |
| Select Plant*                               | 1100 - ETL Corporate Function                                                            | Name of the Person                                              |                  |
|                                             |                                                                                          | Registering Issue*                                              |                  |
| Issue / Query Related<br>To*                | Select Department                                                                        | Designation *                                                   |                  |
| Issue / Query Title *                       | Casting Div. Outsourcing<br>SQA - Supplier Quality Assurance<br>Strategic Sourcing – E94 | Contact No. *                                                   |                  |
| Details:                                    | Strategic Sourcing – K120<br>VCD- Vendor Component Development                           | Email Id*                                                       |                  |
| Upload File for more<br>Details:            | Choose File No file chosen                                                               |                                                                 |                  |
|                                             | Submit Back                                                                              |                                                                 |                  |
|                                             |                                                                                          |                                                                 |                  |
|                                             |                                                                                          |                                                                 |                  |
|                                             |                                                                                          |                                                                 |                  |
|                                             |                                                                                          |                                                                 |                  |
|                                             |                                                                                          |                                                                 | 12:30            |
| 🌝 ♀ 🛂                                       |                                                                                          |                                                                 | 13-01-2018       |

9. Enter the Issue / Query Title which you wish to register in 100 Characters.

| 🛞 Vendor - Dashboard                    | × 🐼 Issue Tracking ×                           |                                          |                         | 866               |
|-----------------------------------------|------------------------------------------------|------------------------------------------|-------------------------|-------------------|
| $\cdot  ightarrow {f C}$ (i) wincry.dim | nakhconsultants.com/endurance/Vendor/vendor-is | sue-tracking.aspx                        |                         | ☆                 |
| Complete Solutions Vendor               | Access System                                  |                                          | Welcome DHANANJAY EN    | TERPRISES(100150) |
| 🚯 Dashboard Purc                        | hase 👻 Quality 👻 Production 👻 Fina             | ince 👻 TPM 👻 ASN Report Advance Shipment | Notice (ASN) Form GST 👻 |                   |
|                                         |                                                |                                          |                         |                   |
| New Issue / Query                       | / Registration                                 |                                          |                         |                   |
| Select Plant*                           | 1100 - ETL Corporate Function                  | Name of the Person                       |                         | ]                 |
| Issue / Query Related                   | VCD- Vendor Component Development              | Registering Issue*                       |                         | 1                 |
| To*                                     |                                                | Designation *                            |                         | ]                 |
| Issue / Query Title *                   | Issue Registration for DEMD Purpose            | Contact No. *                            |                         | ]                 |
| Details:                                |                                                | Email Id*                                |                         | ]                 |
|                                         |                                                |                                          |                         |                   |
| Upload File for more<br>Details:        | Choose File No file chosen                     |                                          |                         |                   |
|                                         | Submit Back                                    |                                          |                         |                   |
|                                         |                                                |                                          |                         |                   |
|                                         |                                                |                                          |                         |                   |
|                                         |                                                |                                          |                         |                   |
|                                         |                                                |                                          |                         |                   |
|                                         |                                                |                                          |                         | 12:41             |
|                                         |                                                |                                          |                         | 13-01-20          |

**10.** Describe your Issue/ Query by entering additional text which will help ETL SPOC to understand it very clearly and to act up on.

| 🗑 Vendor - Dashboard                        | × Sue Tracking ×                                                                 |                                          |                            | 8.08                |  |  |  |  |
|---------------------------------------------|----------------------------------------------------------------------------------|------------------------------------------|----------------------------|---------------------|--|--|--|--|
| $\leftarrow$ $\rightarrow$ C (1) wincry.dim | C     ① wincry.dimakhconsultants.com/endurance/Vendor/vendor-issue-tracking.aspx |                                          |                            |                     |  |  |  |  |
| Complete Solutions Vendor J                 | Access System                                                                    |                                          | Welcome DHANANJAY ENTE     | RPRISES(100150) =   |  |  |  |  |
| 🚯 Dashboard Purc                            | hase 👻 Quality 👻 Production 👻 Finance                                            | 🔸 TPM 👻 ASN Report Advance Shipme        | nt Notice (ASN) Form GST 👻 |                     |  |  |  |  |
|                                             |                                                                                  |                                          |                            |                     |  |  |  |  |
| New Issue / Query                           | / Registration                                                                   |                                          |                            |                     |  |  |  |  |
| Select Plant*                               | 1100 - ETL Corporate Function                                                    | Name of the Person<br>Registering Issue* |                            |                     |  |  |  |  |
| Issue / Query Related<br>To*                | VCD- Vendor Component Development                                                | Designation *                            |                            |                     |  |  |  |  |
| Issue / Query Title *                       | Issue Registration for DEMO Purpose                                              | Contact No. *                            |                            |                     |  |  |  |  |
| Details:                                    | This particular issue is registered for DEMO                                     | Email Id*                                |                            |                     |  |  |  |  |
| Upload File for more<br>Details:            | Choose File No file chosen                                                       |                                          |                            |                     |  |  |  |  |
|                                             | Submit Back                                                                      |                                          |                            |                     |  |  |  |  |
|                                             |                                                                                  |                                          |                            |                     |  |  |  |  |
|                                             |                                                                                  |                                          |                            |                     |  |  |  |  |
|                                             |                                                                                  |                                          |                            |                     |  |  |  |  |
|                                             |                                                                                  |                                          |                            | 12:45<br>13-01-2018 |  |  |  |  |

**11.** If you wish to provide additional supporting document then just browse by clicking on chose file and attach appropriate document with file type Word, PDF, Excel, PPT, JPG Image etc.

| 📀 Open                                            |                                                                                                  |             |                                                          |
|---------------------------------------------------|--------------------------------------------------------------------------------------------------|-------------|----------------------------------------------------------|
| 🖉 🗢 🔳 Desktop 🕨                                   | ✓ 4y Search E                                                                                    | Pesktop 🔎   | ☆ :                                                      |
| Organize 👻 New folder                             |                                                                                                  |             | Welcome DHANANJAY ENTERPRISES(100150)                    |
| ★ Favorites ■ Desktop ▶ Downloads ₩ Recent Places | Microsoft Excel Worksheet  Summary of proposed upgradation suppliers.  Microsoft Excel Worksheet |             | I<br>ASN Report Advance Shipment Notice (ASN) Form GST ← |
| 🥽 Libraries                                       | Audit<br>Microsoft Excel Worksheet                                                               | ۰           |                                                          |
| 🚛 Computer                                        | Supplier issue resolution<br>Microsoft PowerPoint Presentation<br>554 KB                         | unter Frank | Name of the Person<br>Registering Issue*                 |
| 🙀 Network                                         | TQMI expenses sheet<br>Microsoft Excel 97-2003 Worksheet<br>227 KB                               |             | Designation *                                            |
|                                                   | VENDOR UPGRADATION - Shortcut<br>Shortcut<br>1.68 KB                                             |             | Contact No. *                                            |
| File nam                                          | e: Supplier issue resolution                                                                     |             | Email Id*                                                |
| Upload File for more                              | Open                                                                                             | Cancel      |                                                          |
| Details:                                          |                                                                                                  |             |                                                          |
|                                                   | Submit Back                                                                                      |             |                                                          |
|                                                   |                                                                                                  |             |                                                          |
|                                                   |                                                                                                  |             |                                                          |
|                                                   |                                                                                                  |             |                                                          |
|                                                   |                                                                                                  |             | 12:52                                                    |

#### **12.** Click on Open Button on browsing window to attach the document chosen. Then selected file will get attached.

| / 🐯 Vendor - Dashboard x ) 📓 Issue Tracking x    |                                                        |                                                  |                                       |  |  |  |  |
|--------------------------------------------------|--------------------------------------------------------|--------------------------------------------------|---------------------------------------|--|--|--|--|
| $\leftrightarrow$ $\rightarrow$ C (i) wincry.din | nakhconsultants.com/endurance/Vendor/vendor-issue-trac | king.aspx                                        | ☆ :                                   |  |  |  |  |
| Complete Solutions Vendor J                      | Access System                                          |                                                  | Welcome DHANANJAY ENTERPRISES(100150) |  |  |  |  |
| 🚯 Dashboard Purc                                 | hase 🔹 Quality 👻 Production 👻 Finance 👻                | TPM 👻 ASN Report Advance Shipment Notice (ASN) F | Form GST ✔                            |  |  |  |  |
| New Issue / Query                                | / Registration                                         |                                                  |                                       |  |  |  |  |
| Select Plant*                                    | 1100 - ETL Corporate Function                          | Name of the Person<br>Registering Issue*         |                                       |  |  |  |  |
| Issue / Query Related<br>To*                     | VCD- Vendor Component Development                      | Designation *                                    |                                       |  |  |  |  |
| Issue / Query Title *                            | Issue Registration for DEMO Purpose                    | Contact No. *                                    |                                       |  |  |  |  |
| Details:                                         | This particular issue is registered for DEMO           | Email Id*                                        |                                       |  |  |  |  |
| Upload File for more<br>Details:                 | Choose File Supplier issuolution.pptx                  |                                                  |                                       |  |  |  |  |
|                                                  | Submit Back                                            |                                                  |                                       |  |  |  |  |
|                                                  |                                                        |                                                  |                                       |  |  |  |  |
|                                                  |                                                        |                                                  |                                       |  |  |  |  |
|                                                  |                                                        |                                                  | •                                     |  |  |  |  |
| 📀 📀 🔯                                            |                                                        |                                                  | 12:54<br>13-01-2018                   |  |  |  |  |

13 Add the additional information like Name, designation, contact number and email ID in right side section.

| / 🐼 Vendor - Dashboard X / 🐼 Issue Tracking X                                                             |                                                                        |                |                                          |                          |                     |  |  |  |
|----------------------------------------------------------------------------------------------------|------------------------------------------------------------------------|----------------|------------------------------------------|--------------------------|---------------------|--|--|--|
| $\epsilon \rightarrow \mathbf{C}$ 💿 windy.dimakh.consultants.com/endurance/Vendor-issue-tracking.aspx 🏚 : |                                                                        |                |                                          |                          |                     |  |  |  |
| Complete Solutions Vendor                                                                                 | C ENDURANCE Vendor Access System Welcome DHANANJAY ENTERPRISES(100150) |                |                                          |                          |                     |  |  |  |
| 🚯 Dashboard Puro                                                                                          | chase 👻 Quality 👻 Production 👻 Financ                                  | ce 🕶 TPM 👻 ASN | Report Advance Shipment Ne               | otice (ASN) Form GST 👻   |                     |  |  |  |
| New Jeans / Oues                                                                                          | . Devietertier                                                         |                |                                          |                          |                     |  |  |  |
| New Issue / Quer                                                                                          | y Registration                                                         |                |                                          |                          |                     |  |  |  |
| Select Plant*                                                                                             | 1100 - ETL Corporate Function                                          |                | Name of the Person<br>Registering Issue* | Sushil Pujari            |                     |  |  |  |
| Issue / Query Related<br>To*                                                                              | VCD- Vendor Component Development                                      |                | Designation *                            | A.Manager                |                     |  |  |  |
| Issue / Query Title *                                                                                     | Issue Registration for DEMO Purpose                                    |                | Contact No. *                            | 9765410475               |                     |  |  |  |
| Details:                                                                                                  | This particular issue is registered for DEMO                           |                | Email Id*                                | sspujari@endurance.co.in |                     |  |  |  |
| Upload File for more<br>Details:                                                                          | Choose File Supplier issuolution.pptx                                  |                |                                          |                          |                     |  |  |  |
|                                                                                                    | Submit Back                                                            |                |                                          |                          |                     |  |  |  |
|                                                                                                    |                                                                        |                |                                          |                          |                     |  |  |  |
|                                                                                                    |                                                                        |                |                                          |                          |                     |  |  |  |
|                                                                                                    |                                                                        |                |                                          |                          |                     |  |  |  |
| 📀 📀 🔯                                                                                                    |                                                                        |                |                                          |                          | 13:59<br>13-01-2018 |  |  |  |

#### 14 the click on "Submit" Button to register your Issue/ Query.

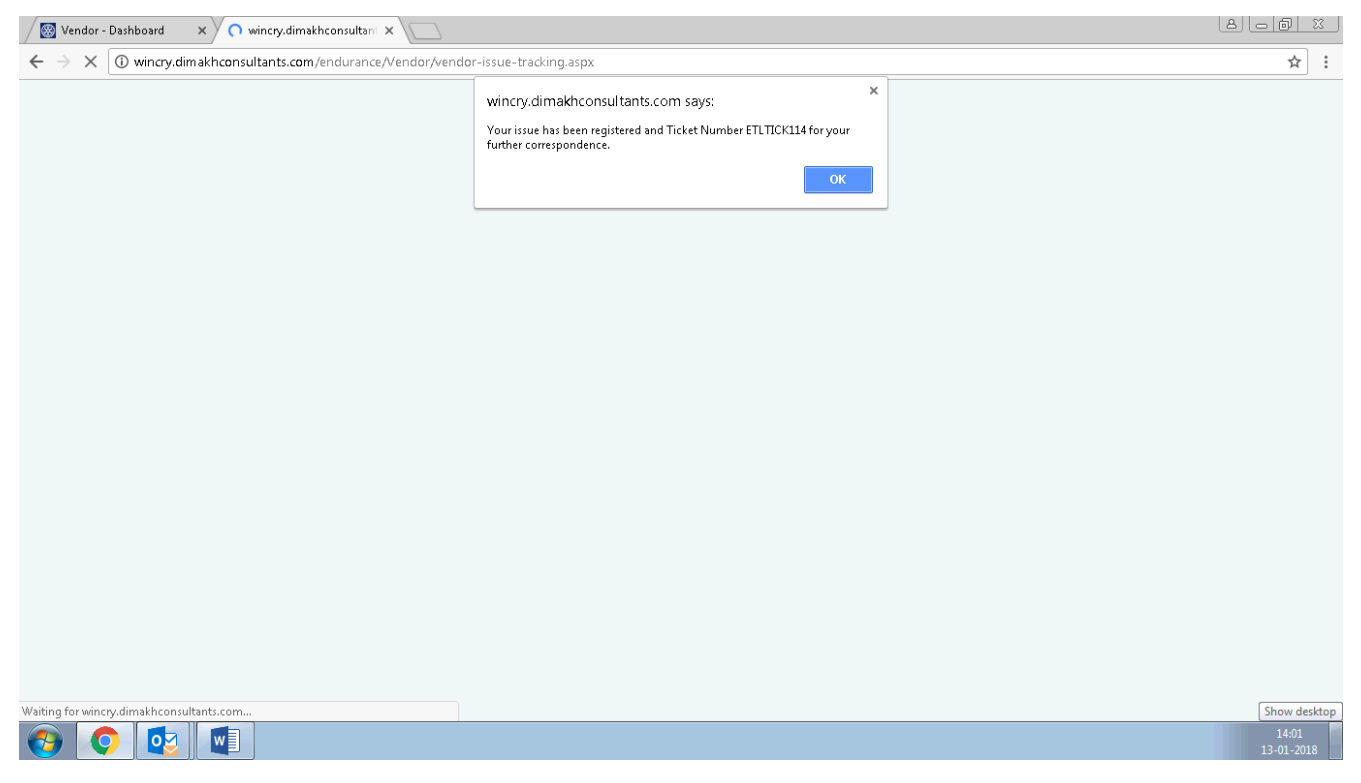

15 You will see the massage on successful registration of issue/ query with specific ticket number which will be for tracking its status till final closure from either side, then click on "OK" button you will be redirected to home page of ITS where in you will find the details of your registered Issue/ Query at top row.

16. W.r.t Ticket Number click on "Details" to see the details provided and to know its latest status update by ETL SPOC like its acknowledgement, updatation of decided action plan then closure by ETL etc.

17. After that from your side you also need to enter your comment and close the Ticket Number If satisfied or Re open with your remark, which will again routed to ETL SPOC for alternate action.

| <br>FND |
|---------|
|         |